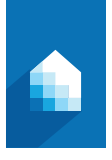

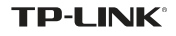

Guide de démarrage rapide Séries HS1XX

# Installation Smart Plug Wi-Fi

1) Téléchargez TP-LINK Kasa dans l'App Store ou Google Play.

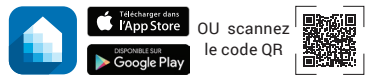

2) Connecter votre appareil mobile à votre réseau Wi-Fi 2.4 GHz.

Remarque : Le Smart Plug ne peut se connecter qu'à un réseau Wi-Fi 2.4GHz.

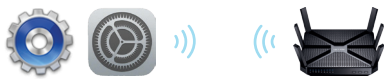

 Lancer l'app Kasa et suivre les instructions proposées pour connecter le Smart Plug à votre réseau.

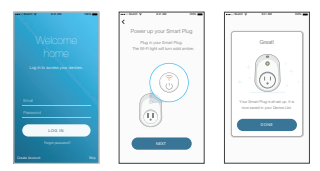

# **Support Technique**

Si vous rencontrez un problème d'installation ou de configuration, consultez la rubrique support de notre site Internet **www.tp-link.fr/support** pour obtenir de l'aide.

7106506321 REV 1.0.0

### **Smart Plug Wi-Fi**

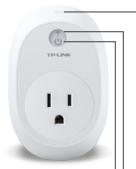

Maintenir appuyé (environ 5 secondes) jusqu'à ce que la DEL Wi-Fi clignote (Alternance de couleurs Vert/Ambre) pour initier le process d'auto configuration.

Maintenir appuyé (environ 10 secondes) jusqu'à ce que la DEL Wi-Fi clignote rapidement (Couleur Ambre) pour réinitialiser le Smart Plug à ses paramètres par défaut.

Clignotement alternant Vert et Ambre : Initialisation du processus de configuration. Clignotement rapide Vert : Connexion au réseau.

Vert : Connecté au réseau. Clignotement rapide Ambre : Réinitialisation aux paramètres par défaut. Ambre : Redémarrage. Rouge : Pas de connexion au réseau.

U Vert : Le Smart Plug est sous tension. Eteint : Le Smart Plug est hors tension.

## Dépannage

- Quels appareils peuvent être contrôlés par le Smart Plug ? Vous pouvez contrôler des luminaires, des ventilateurs, des climatiseurs, des humidificateurs et tout appareil conformes aux spécifications des Smart Plug.
- 2. Que puis-je faire si je ne peux mettre sous/hors tension un appareil branché au Smart Plug ?
  - Assurez vous que l'appareil connecté au Smart Plug est allumé.
  - Assurez vous que votre téléphone et le Smart Plug sont connectés au même résau.

#### 3. Que faire si la DEL Wi-Fi est rouge ?

Une DEL rouge indique l'absence de connexion au réseau ou un échec du process de configuration ; vous pouvez en ce cas :

- · Vérifiez la connectivité de votre réseau.
- Vérifiez les interférences ou repositionner le Smart Plug ailleurs dans la zone de couverture du réseau Wi-Fi.
- · Répétez le processus de configuration.
- Réinitialisez le Smart Plug et essayez de l'ajouter à nouveau.

#### 4. Comment associer le Smart Plug avec Amazon Echo?

Consultez les instructions www.tp-link.fr/faq-944.html.

© 2016 TP-LINK. Tous droits réservés.

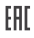